请按以下流程操作提交论文:

1、准备要提交的内容:要提交论文为参加答辩后的终稿论
文,内容包括封面、电子版授权书(本科毕业生添加)、摘
要、目录、正文、参考文献、致谢、附录。

(1) 电子版授权书:在图书馆论文提交页面中下载,加在论 文封面页后,授权书上手签姓名(拍照截图粘贴或扫描等方 式)。

(2) 将加入授权书的论文转换为 PDF 格式。

## 2、登录论文提交平台:进入图书馆主页

(weblib.bipt.edu.cn)——论文提交——进入本科生学位 论文提交界面。

登陆账号与密码:使用学号登陆,密码自设。(注:学号 5210 开头的毕业生用学号后六位登陆;姓名中带有"•"的毕业 生登录时不要输入"•")。

3、论文提交: 要求完整填写提交页面的各项信息,并以附件形式添加 PDF 格式论文。

**4、提交结果查询:**提交后一个工作日可以通过网上查询是 否成功。如不成功按照要求重新提交,同时删除之前提交的 附件。

温馨提示:以下问题会导致提交论文无法通过后台审核(提 交论文非 pdf 格式文档、没有授权书、授权书信息有误或不 完整) **5、咨询:**提交过程中如遇系统故障,请拨打电话:81292165 或 13466527159;其它问题拨打电话:81292116、13691598660。